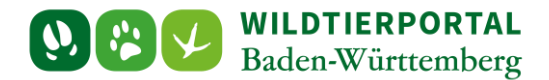

# Benutzerinfo Reviererhebung

Zielgruppe: Wildtierportal-Nutzer

Autoren & Ansprechpartner:

David Nicolai Althaus / Wildtierportal-Support (support@wildtierportal-bw.de)

Bitte beachten Sie, dass diese und weitere Anleitungen regelmäßig aktualisiert wird. Die jeweils neusten Versionen finden Sie unter:

https://www.wildtierportal-bw.de/de/p/kontakt-und-ubersicht/videotutorials-1202.html

Die Reviererhebung ist ausschließlich für Revieradministratoren und JAB in der Revierverwaltung verfügbar. JEI haben darauf keinen Zugriff.

Bitte gehen Sie zur Durchführung der Reviererhebung wie folgt vor:

| E Solo Wildtierportal<br>Baden-Württemberg |                                                                                                    | උ 🖂 👗 JAB_Testnutzer_Testautomatisierung 🗸 👫                                                                                                    |
|--------------------------------------------|----------------------------------------------------------------------------------------------------|----------------------------------------------------------------------------------------------------|
| 🏟 Übersicht                                |                                                                                                    |                                                                                                    |
| Revierverwaltung                           | ÜBERSICHT                                                                                                    |                                                                                                    |
| 関 Strecken und Karten                      |                                                                                                    |                                                                                                    |
| € Jagdförderung                            | Ihre West Lorge                                                                                                    | BENUTZERSERVICE                                                                                                    |
| \varTheta Mein Profil & Kontaktdaten       | REVIERVERWALTUNG STRECKEN UND KARTEN                                                                                                    | Bei Fragen und Problemen können Sie sich an den Benutzerservice wenden:                                                                         |
| Meine Nachrichten                          | Revieradministration (Reverbehattt, Reviererhebung,           Jagdgemeinschaft, Forstliches Gutschen   Streckmundlung (Streckenlasse/Streckenlassevertung, Revierkarten/Streckenlaster) | Bitte beachten Sie die neuen Kontaktinformationen und -zeiten ab dem<br>01.01.2025:                                                             |
| 1 1110                                     |                                                                                                    | Tel.: +49 7154 9598 360                                                                                                    |
| 🕒 Abmelden                                 | JAGDFUKULINONS UNTERSUCHUNGSANTRAGE                                                                                                    | E-Mail: <u>support@wildtierportal-bw.de</u><br>Montag - Donnerstag von 07:00 bis 16:30 Uhr                                                      |
|                                            | e V                                                                                                    | Freitag von 07:00 bis 14:00 Uhr                                                                                                    |
|                                            |                                                                                                    | außer an Feiertagen                                                                                                    |
|                                            | Persönliches                                                                                                    | Wir freuen uns auf ihre Kontaktaufnahme!                                                                                                    |
|                                            |                                                                                                    | Haben Sie interesse an einer Schulungs- und informationsveranstaltung? Wenden<br>Sie sich bitte per Mail an <u>boos@elandesjagdverband.de</u> l |
|                                            | E-MAIL UND PASSWORT ÄNDERN                                                                                                    |                                                                                                    |
|                                            | Hilfreiches                                                                                                    |                                                                                                    |
|                                            | HILFE & TUTORIALS Informationen zu verschiedenen Teilbereichen des Wildtierportals Kostenloser Download unserer App zur Streckenerfassung                                               |                                                                                                    |
|                                            |                                                                                                    |                                                                                                    |

## 1 Klicken Sie nach der Anmeldung auf Revierverwaltung.

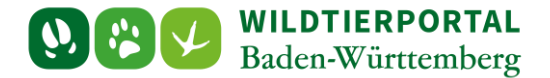

### 2 Klicken Sie beim gewünschten Revier auf Reviererhebung.

|                              |                                                                                                    | 🖂 🛔 JAB_Testnutzer_Testautomatisierung 🗸 👫        |
|------------------------------|----------------------------------------------------------------------------------------------------|---------------------------------------------------|
| 🆀 Übersicht                  | Intern - Jagd                                                                                                    |                                                   |
| Revierverwaltung             |                                                                                                    |                                                   |
| Strecken und Karten          | REVIERVERWALTUNG                                                                                                    |                                                   |
| € Jagdförderung              |                                                                                                    |                                                   |
| 😧 Mein Profil & Kontaktdaten | Ihre Jagdreviere                                                                                                    | BRAUCHEN SIE HILFE?                               |
| Meine Nachrichten            | Hier finden Sie die Reviere, die durch Sie verwaltet werden oder in denen Sie Mitglied sind. Beantragte, aber noch nicht bestätigte Reviere sind bei Klick auf die Schaltfläche "Offene<br>Anträge auf Reviermitgliedschaft" zu finden, wo sie auch zurückgezogen werden können.                                                                                                    | Hier finden Sie Anleitungen und Videos zum Portal |
| ? Hilfe                      | Dies bedeutet:  Sie haben erst, dann Zuzriff auf alle revierbezogenen Wildtierportal- und InfraWild-Funktionen und Formulare (wie beispielsweise die pauschale Revierausstattune), wenn das                                                                                                    |                                                   |
| () Abmelden                  | Revier durch die UJB bestätigt wurde. Dies umfasst auch die Funktionen zur Erfassung von Streckenmeldungen und der Übermittlung der Streckenliste.<br>Ist ein Revier bestätigt, Könnens sich weitere Personen zur aktiven Teinahnne in Ihren Revieren bewerben. Dies wird durch den orangen Balten und den Hinweis<br>"Mitgliedsamfrage: Ditte bestätigen Sie die Pächter/Mitjägeranfrage" dargestellt. Um die Mitgliedsamfragen einzusehen, gehen Sie bitte in die "Jagdgemeinschaft". |                                                   |
|                              | thre Jagdreviere im Überblick:                                                                                                    | Sortierung v Tilter                               |
|                              |                                                                                                    |                                                   |
|                              | Mitglieder                                                                                                    | Rolle                                             |
|                              |                                                                                                    | 84                                                |
|                              | Was wollen Sie tun?<br>✔ Jagdrevierdaten anzeigen 🕍 Schefflerfassung 🗐 Reviererhebung 😤 Jagdgen inschaft 🛐 100 ImfraWild 🔘 FoGu 📑 Beiblatt "Basisdaten"                                                                                                    |                                                   |
|                              |                                                                                                    | *                                                 |
|                              | Mitglieder                                                                                                    | Rolle                                             |
|                              |                                                                                                    | JAB Revieradmin                                   |

Wenn Sie die Reviererhebung online durchführen wollen folgen Sie den Schritten 3-6. Wollen Sie die Reviererhebung mittels Papierformular durchführen, springen Sie bitte direkt zu Punkt 7.

#### 3 Klicken Sie auf Online-Reviererhebung.

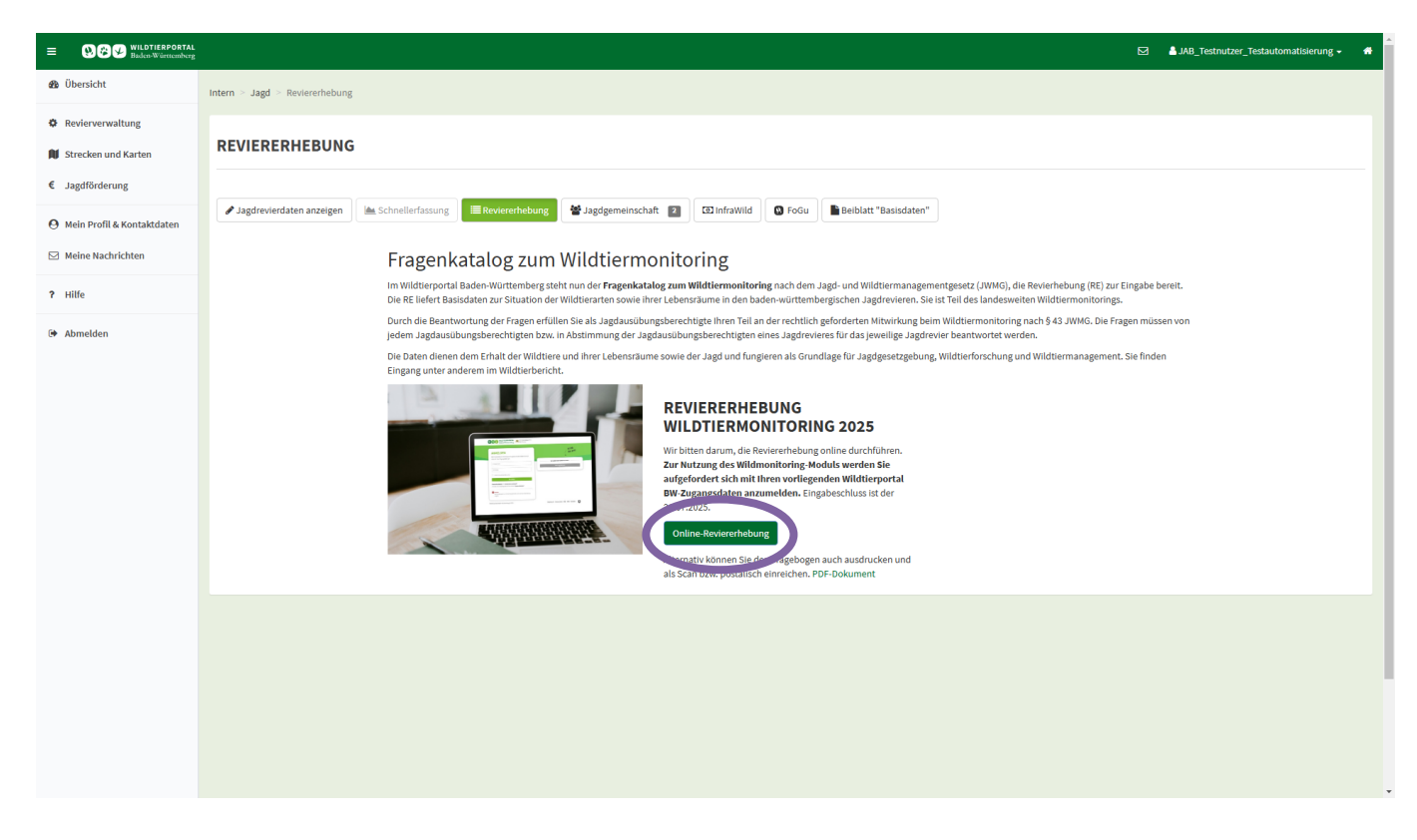

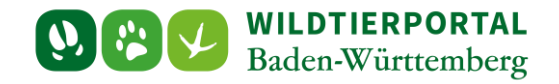

4 Sie werden aufgefordert, sich erneut anzumelden. Dies hat technische Gründe. Verwenden Sie bitte Ihre Zugangsdaten für das Wildtierportal.

| WILDTIERPORTAL<br>Baden-Württemberg                                                                                                    |  |
|----------------------------------------------------------------------------------------------------|--|
| ANDELDER<br>We use bereis im Wilditerportal registriert sind, melden Sich in<br>cate mit Ihren Zugangsdaten an:<br>Benutzername oder E-Mail<br>Passwort<br>Passwort<br>Passwort vergessen?<br>Anmelden<br>Iditerportan: vergen-Württemberg © 2024 |  |

#### 5 Ihnen werden nun die Reviererhebungen für Ihre Jagdreviere angezeigt.

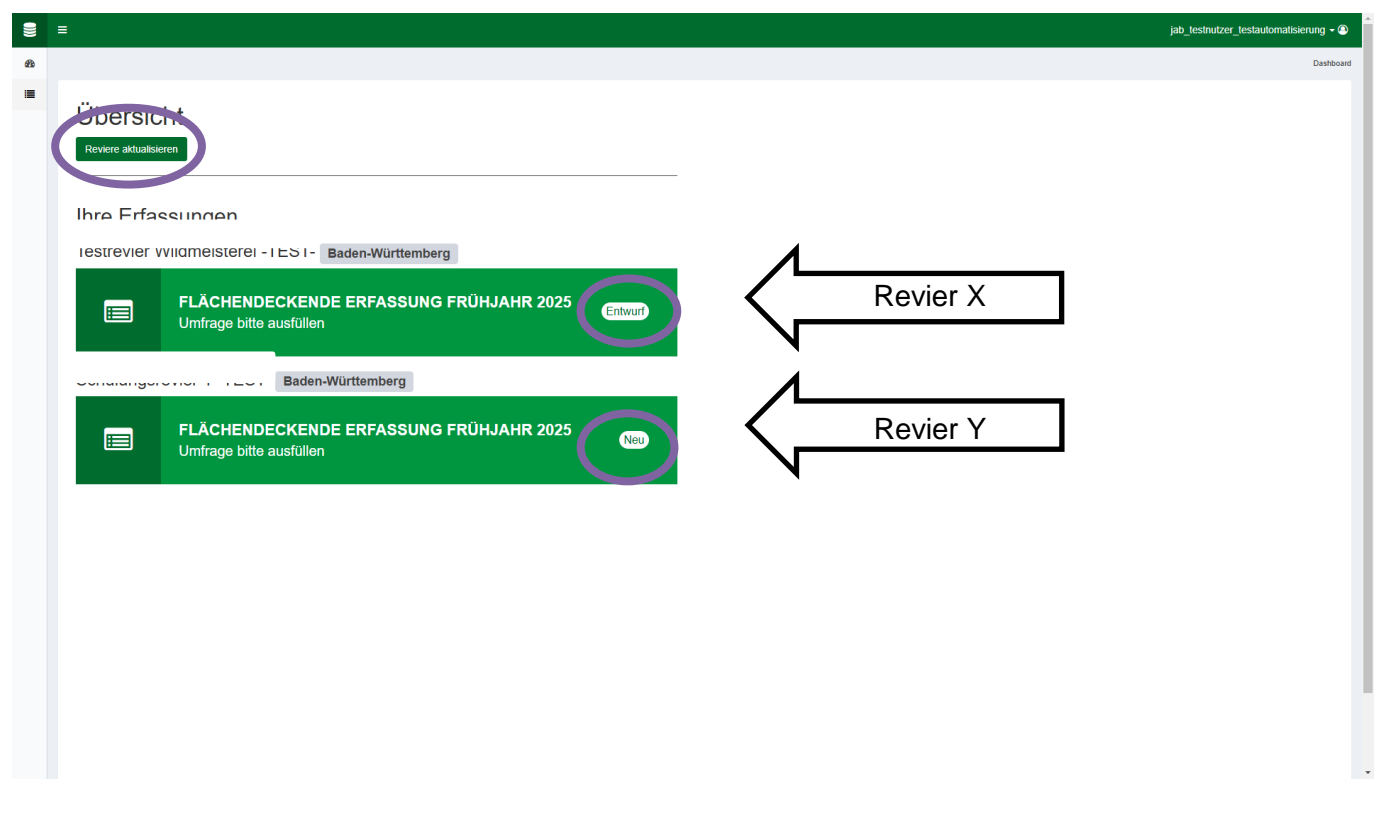

Sollten diese fehlen, klicken Sie bitte auf Reviere aktualisieren.

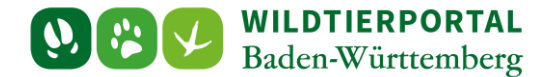

In dieser Ansicht finden Sie alle Erhebungen. Also alle neuen, im Entwurf befindlichen und abgeschlossenen für alle Reviere, in denen Sie JAB oder Revieradministrator sind. Sie erkennen den Status der Erhebung jeweils am Status rechts innerhalb des grünen Balkens.

#### 6 Füllen Sie nun die Reviererhebung aus

- Beginnen Sie mit den Angaben zur Flächengröße. Die Daten hierzu entnehmen Sie z.B. Ihrem Pachtvertrag.
- Achten Sie darauf, dass Folgefragen gestellt werden können. Diese erscheinen je nach Frage nur bei bestimmten Antwortmöglichkeiten.
- Willigen Sie ganz unten der Datenvereinbarung ein und speichern Sie dann zwischen bzw. schließen Sie die Erhebung ab.
- Sollten Fragen nicht bzw. nicht vollständig beantwortet sein, werden folgende Hinweise ganz oben bzw. unterhalb der jeweiligen Frage angezeigt:

Ihre Anfrage konnte nicht eingereicht werden, da in dem Formular noch Fehler zu beheben sind.

Bzw.

▲ Bitte wählen Sie eine Antwortmöglichkeit aus.

• Sollte die Reviererhebung bereits von einem anderen JAB im Revier bearbeitet werden, wird Ihnen bereits in der Übersicht "In Bearbeitung durch: [...]" angezeigt

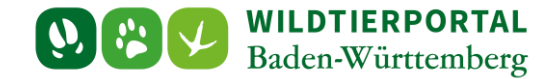

7 Sie können die Reviererhebung für das Jagdjahr 2024/25 auch noch per Papierformular durchführen. Klicken Sie hierfür auf PDF-Dokument und laden Sie das Formular herunter. Bitte folgen Sie dann den Anweisungen auf dem Formular

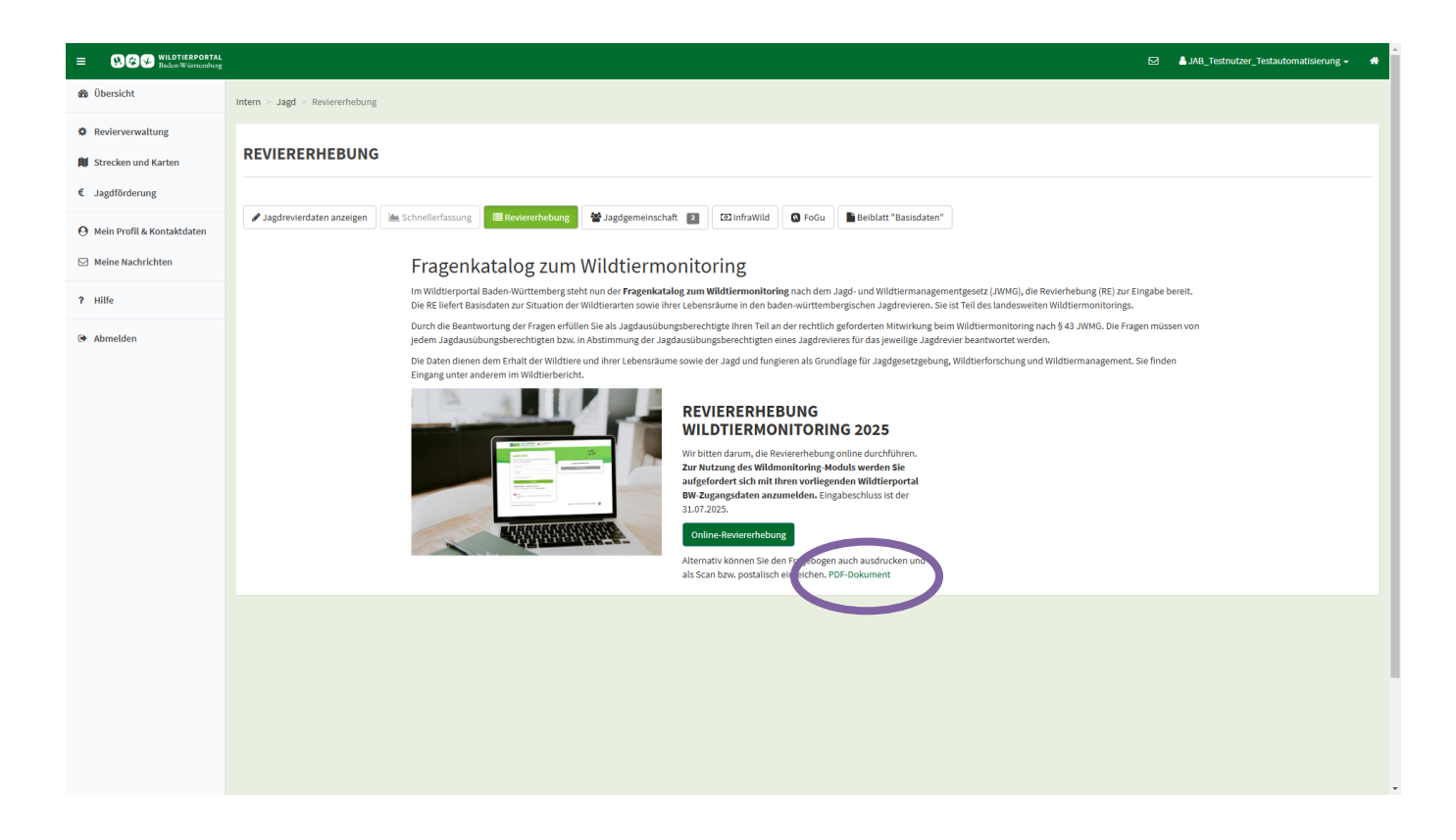